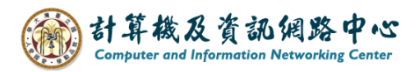

## **Recover deleted items**

1. Please click [Deleted Items], and click [Recover deleted items].

| III Mail                                                      |   |                            | -                | <u> </u>           |
|---------------------------------------------------------------|---|----------------------------|------------------|--------------------|
| Search Mail and People                                        | ρ | + New   Y                  | Empty folder     | 🏠 Mark all as read |
| Favorites<br>Contraction 002<br>Inbox<br>Drafts<br>Sent Items | 5 | Deleted I<br>Recover delet | tems<br>ed items | Filter 🗸           |
| Deleted Items                                                 | 2 |                            |                  |                    |
| Archive                                                       |   |                            |                  |                    |
| Junk Email                                                    |   |                            |                  |                    |
| Notes                                                         |   |                            |                  |                    |
| RSS Subscriptions                                             |   |                            |                  |                    |

2. Check the email you want to recover, then click on [Recover].

| Recover                                        | Purge                                                                         |                                                                                       |      |
|------------------------------------------------|-------------------------------------------------------------------------------|---------------------------------------------------------------------------------------|------|
| Recover d<br>These items we<br>recover these i | eleted items<br>ere recently permanently de<br>items to their original locati | eleted or emptied from the Deleted Items folder. You can eithe<br>ions or purge them. | er   |
|                                                |                                                                               |                                                                                       | ρ    |
| Deleted Items                                  |                                                                               | Items by o                                                                            | date |
| ✓<br>113學年度第<br>No preview i                   | <mark>二學期上課開始</mark><br>s available.                                          | Mon 2/                                                                                | /19  |
|                                                |                                                                               | Mon 2,                                                                                | /19  |
|                                                |                                                                               | Mon 2/                                                                                | /19  |
|                                                |                                                                               | Mon 2/                                                                                | /19  |

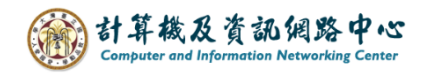

3. Pop up the confirmation window, click  $\mbox{[OK]}$  .

| Recover items                                                                                                    |        |  |  |  |
|----------------------------------------------------------------------------------------------------|--------|--|--|--|
| The items you selected to recover will be restored to<br>their original folders when possible. If an original folder<br>no longer exists, items will be restored as follows: |        |  |  |  |
| Mail items to the Inbox.                                                                                                    |        |  |  |  |
| Calendar items to the Calendar folder.                                                                                                    |        |  |  |  |
| Contacts to the Contacts folder.                                                                                                    |        |  |  |  |
| Tasks to the Tasks folder.                                                                                                    |        |  |  |  |
| ОК                                                                                                    | Cancel |  |  |  |
|                                                                                                    |        |  |  |  |